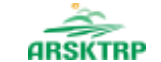

AGENCIJA REPUBLIKE SLOVENIJE ZA KMETIJSKE TRGE IN RAZVOJ PODEŽELJA

# Predstavitev aplikacije za vnos vlog

# INTERVENCIJ V SEKTORJU ČEBELARSKIH PROIZVODOV

Uredba o izvajanju intervencij v sektorju čebelarskih proizvodov iz strateškega načrta skupne kmetijske politike 2023–2027 (Uradni list RS, št. 17/23)

Agencija Republike Slovenije za kmetijske trge in razvoj podeželja, Sektor za kmetijske trge, 27. marec 2023

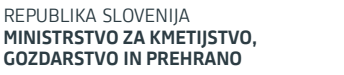

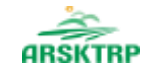

AGENCIJA REPUBLIKE SLOVENIJE ZA KMETIJSKE TRGE IN RAZVOJ PODEŽELJA

# Kaj je potrebno za elektronski vnos in oddajo vloge preko aplikacije PRPV2327?

- Digitalno potrdilo (SIGOV-CA, SIGEN-CA, HALCOM-CA, AC NLB, POŠTA®CA);
- Posodobljen brskalnik (Google Chrome, Microsoft EDGE, Mozilla Firefox..);
- Korensko potrdilo/Podpisna komponenta SETCCE proXSign; https://www.si-trust.gov.si/sl/podpora-uporabnikom/podpisovanje-skomponento-proxsign/korensko-in-vmesna-potrdila/

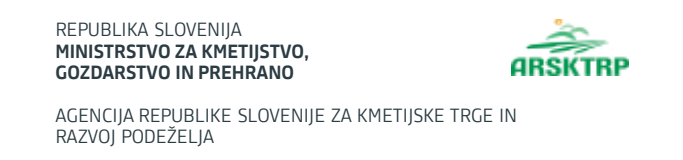

Pooblastilo, če namesto vas vlogo vnaša:

### **SVETOVALEC ČZS:**

- o vlagatelj in svetovalec izpolnita in podpišeta pooblastilo.
- To pooblastilo 2x natisneta ter ga vsak pri sebi hranita še 5 let od prejema sredstev.
- Pooblastilo se nahaja na povezavi:

https://www.gov.si/zbirke/storitve/e-poslovanje-e-kmetija/

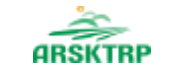

AGENCIJA REPUBLIKE SLOVENIJE ZA KMETIJSKE TRGE IN RAZVOJ PODEŽELJA KMG-MID: | IME IN PRIIMEK vlagatelja NASLOV POŠTA

#### POOBLASTILO SVETOVALCU

Podpisani vlagatelj IME IN PRIIMEK, NASLOV, POŠTA, KMG-MID

#### pooblaščam

 IME IN PRIIMEK SVETOVALCA, delavca/ko v organizaciji ČZS, da v mojem imenu pri Agenciji Republike Slovenije za kmetijske trge in razvoj podeželja

#### vloži

elektronsko vlogo in/ali zahtevke za intervencije v sektorju čebelarskih proizvodov (2023-2027) ter da v mojem imenu opravi elektronsko izpolnitev in elektronski podpis vloge in/ali zahtevka.

 To pooblastilo je dano izključno za obkroženo dejanje iz prve točke tega pooblastila in preneha s trenutkom, ko pooblaščenec to dejanje opravi.

3. Izrecno poudarjam, da pooblaščenec nima nikakršnih drugih pooblastil, kot zgoraj navedenih, še posebej pa ne za sprejemanje kakršnihkoli odločb, poštnih pošiljk ali katerihkoli drugih pisanj. Vse uradne dokumente poslane s strani Agencije RS za kmetijske trge in razvoj podeželja želim prejemati v fizični obliki na zgoraj navedeni naslov.

4. To pooblastilo je napisano v dveh izvodih, od katerih en izvod prejme pooblastitelj, en izvod pa pooblaščenec. Na podlagi Zakona o kmetijstvu se šteje, da je pooblastilo za vlogo, ki je vložena v elektronski obliki in podpisana z varnim elektronskim podpisom s kvalificiranim potrdilom, dano skupaj z vlogo in vlagatelju k vlogi ni treba priložiti pooblastila v fizični obliki.

Vlagatelj mora hraniti to pooblastilo še najmanj pet let od dneva, ko je pridobil sredstva.

Kraj: KRAJ

Datum: DATUM

Pooblastitelj – vlagatelj oz. njegov pooblaščenec: IME IN PRIIMEK (podpis)

Pooblaščenec/ka prejemam pooblastilo: IME IN PRIIMEK (podpis)

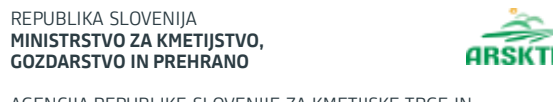

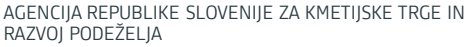

#### <u>OSTALI</u>

V kolikor vloge ne vnašate zase in niste svetovalec ČZS, morate za vnos in oddajo vloge pooblastiti nekoga drugega ter o tem obvestiti agencijo. Pooblastilo izpolnita in podpišeta pooblastitelj in pooblaščenec ter ga skeniranega pošljeta na elektronski naslov:

ceb-ukrepi.aktrp@gov.si

- Pooblastilo se nahaja na povezavi:
- https://www.gov.si/zbirke/storitve/e-poslovanje-e-kmetija/

Na agenciji bomo vaše pooblastilo obdelali in vas o tem obvestili po elektronski pošti, ki jo boste navedli na pooblastilu.

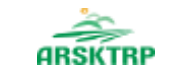

AGENCIJA REPUBLIKE SLOVENIJE ZA KMETIJSKE TRGE IN RAZVOJ PODEŽELJA

#### POOBLASTILO

za dostop in uporabo spletne aplikacije PRPV2327 (čebelarske intervencije) Agencije RS za kmetijske trge in razvoj podeželja

| Pooblastitelj                                                                                                    |                                                |
|----------------------------------------------------------------------------------------------------|------------------------------------------------|
| Davčna številka:                                                                                                    |                                                |
| Naziv:                                                                                                    |                                                |
| Naslov:                                                                                                    |                                                |
| Zakoniti zastopnik (izpolni samo, če je pooblastitelj pravna oseb                                                                             | a):                                            |
| Pooblaščenec                                                                                                    |                                                |
| Davčna številka:                                                                                                    |                                                |
| Naziv:                                                                                                    |                                                |
| E-pošta:                                                                                                    |                                                |
| Veljavnost pooblastila                                                                                                    |                                                |
| To pooblastilo je dano izključno za dostop in uporabo spletne a<br>Slovenije za kmetijske trge in razvoj podeželja in <b>velja do 31.12</b> . | plikacije PRPV2327 Agencije Republike<br>2025. |
| Kraj:                                                                                                    | Datum:                                         |
| Podpis pooblastitelja:                                                                                                    | Podpis pooblaščenca:                           |
|                                                                                                    |                                                |
|                                                                                                    |                                                |
|                                                                                                    |                                                |

To pooblastilo je napisano v dveh izvodih. En izvod prejme pooblastitelj, en izvod pooblaščenec, skeniran izvod pa se pošlje na e-mail: ceb-ukrepi.aktrp@gov.si

# Intervencije + LETNICA RAZPISA

2. člen Uredbe o izvajanju intervencij v sektorju čebelarskih proizvodov iz strateškega načrta skupne kmetijske politike 2023–2027 (Uradni list RS, št. 17/23)

#### SI01 Prenos znanja v čebelarstvu

• SI01\_01 Usposabljanje v čebelarstvu

A REPUBLIKE SLOVENIJE ZA KMETIJSKE TRGE

RAZVOI PODEŽELIA

- **SI01\_02** Izobraževanje s področja zdravstvenega varstva čebel
- SI01\_03 Vzdrževanje čebelnjakov in čebeljih družin za prenos znanja v čebelarstvu

#### SI02 Podpora čebelarjem in čebelarskim društvom

- SI02\_01 Sofinanciranje nakupa čebelarske opreme in prevoznih sredstev
- SI02\_02 Sofinanciranje obnove tipičnih čebelnjakov
- SI02\_03 Sofinanciranje zdravil dovoljenih v ekološkem čebelarstvu
- SI02\_04 Sofinanciranje sadik medovitih rastlin, posajenih za čebelarjenje in ne za pridelavo rastlin
- SI02\_05 Podpora čebelarskim društvom za izvajanje pašnih redov

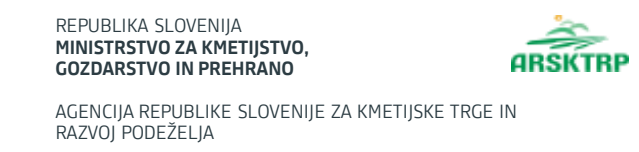

### SI03 Vzreja čebeljih matic

- **SI03\_01** Subvencioniranje vzreje čebeljih matic
- **SI03\_02** Osnovna odbira in menjava čebeljih matic
- SI03\_03 Kakovost matic

### SI04 Raziskovalno delo na področju čebelarstva

- SI04\_01 Karakterizacija čebeljih pridelkov
- SI04\_02 Ugotavljanje učinkov masaže z medom
- SI04\_03 Iskanje alternativnih paš in karakteristike medu v povezavi s povzročitelji medenja
- SI04\_04 Razvoj in testiranje tehnologij za povečanje ekonomičnosti in trajnosti v upravljanju s čebeljimi družinami preko inovacijskih projektov
- SI04\_05 Testni čebelnjaki za nadzor varoze ter izdelava in vzdrževanje aplikacije za vnos podatkov in obveščanje čebelarjev
- SI04\_06 Raziskave na področju uporabe apitehničnih ukrepov in drugih načinov za zatiranje varoze
- **SI04\_07** Analiza čebeljih pridelkov

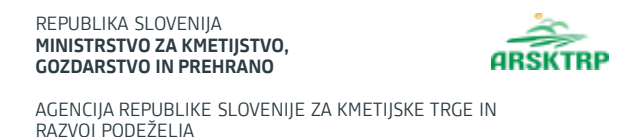

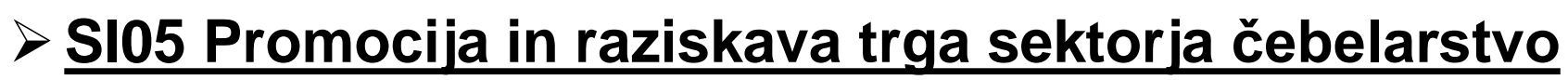

- o SI05\_01 Promocija čebelarstva
- o SI05\_02 Raziskava trga

#### SI06 Kakovost in varnost čebeljih pridelkov

 SI06\_01 Sofinanciranje nakupa satnic s certifikatom ali z analiznim izvidom oziroma poročilom o doseženih temperaturah

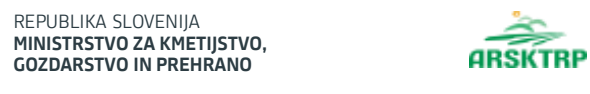

AGENCIJA REPUBLIKE SLOVENIJE ZA KMETIJSKE TRGE IN RAZVOJ PODEŽELJA

# Aplikacija PRPV2327

#### > Dostop do aplikacije:

Preko enotne vstopne točke objavljene na spletni strani Agencije Republike Slovenije za kmetijske trge in razvoj podeželja

https://www.gov.si/drzavni-organi/organi-v-sestavi/agencija-za-kmetijske-trge-in-razvoj-podezelja/

|                     | REPUBLIKA SLOVENIJA<br>MINISTRSTVO ZA KMETIJSTVO,<br>GOZDARSTVO IN PREHRANO<br>AGENCIJA REPUBLIKE SLOVENIJE<br>RAZVOJ PODEŽELJA | ZA KMETIJSKE TRGE IN               | Aplikac                 | ija PRP∖                           | /2327               |                                      |
|---------------------|----------------------------------------------------------------------------------------------------|------------------------------------|-------------------------|------------------------------------|---------------------|--------------------------------------|
|                     |                                                                                                    | Γ                                  | ¢) (¢                   | тор                                |                     |                                      |
| 💼 Pomembnejši datum | ni                                                                                                    | 🕇 Dodaj nov zapis 📓 Izvozi v excel | i Opomnik               | 🕇 Dodaj nov zapis 📓 Izvozi v excel | E Koristne povezave | + Dodaj nov zapis 🛛 🔀 Izvozi v excel |
|                     |                                                                                                    |                                    | Testno besedilo opombe. | 8 I T                              |                     |                                      |
|                     |                                                                                                    |                                    |                         |                                    |                     | elja.                                |
|                     |                                                                                                    |                                    |                         |                                    |                     |                                      |
|                     |                                                                                                    |                                    |                         |                                    |                     |                                      |
|                     |                                                                                                    |                                    |                         |                                    |                     |                                      |
|                     |                                                                                                    |                                    |                         |                                    |                     |                                      |
| Dbvestila ARSKTRF   | p                                                                                                    |                                    | 🗴 Izvozi v excel        | ☑ Aktualni razpisi                 |                     | 🛱 izvozi v excel                     |
| Številka obvestila  | Obvestilo                                                                                                    |                                    |                         | Številka intervencije              | Šifra razpisa       | Datum in ura zaprtja                 |
|                     |                                                                                                    |                                    |                         |                                    |                     |                                      |
|                     |                                                                                                    |                                    |                         |                                    |                     |                                      |
|                     |                                                                                                    |                                    |                         | -                                  |                     |                                      |
|                     |                                                                                                    |                                    |                         |                                    |                     |                                      |
|                     |                                                                                                    |                                    |                         |                                    | _                   |                                      |
|                     |                                                                                                    |                                    |                         |                                    |                     |                                      |

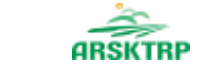

### Izbira podintervencije

| Tskanje Shrani kot                                  | Ø Možnosti prikaza                                            |                                                 |                               |                            |                      |                            |                 |                      | + Nova vtog                                                   | pa d <sup>a</sup> Kap | piraj URL 📑 Izvozi                     |
|-----------------------------------------------------|---------------------------------------------------------------|-------------------------------------------------|-------------------------------|----------------------------|----------------------|----------------------------|-----------------|----------------------|---------------------------------------------------------------|-----------------------|----------------------------------------|
| Y Prikaži × Počisti                                 | Vietbuje podatale                                             | Šifra razpisa. Vu                               | • Status raspisar Via         | 🕶 Št. spisai Wei 🛩 Vloga i | D Viatovia 👻 Upaviče | vec Via 🐱 Dodatni kriterij |                 | Izdelava nove vloge  |                                                               |                       |                                        |
| Sifra razpisa †1                                    | Status razpisa †1                                             | St. spisa †1                                    | Vloga ID 17                   | Upravičenec 11             | Rok za oddajo †1     | Datum oddaje †1            | Status vloge †1 | Sifra intervencije * |                                                               | erzije                | Tip dopolnitve 11                      |
|                                                     |                                                               |                                                 |                               |                            | IT - 2 PR 2 V        | 10 2                       |                 | Sifra                | Naziv                                                         |                       | 1.1.1.1.1.1.1.1.1.1.1.1.1.1.1.1.1.1.1. |
|                                                     |                                                               |                                                 |                               |                            | N 4 🛄 P 1            |                            |                 |                      | društvom                                                      | c                     |                                        |
| ©Vse pravice pridržana<br>Aptikacija: Prpv2327 Vloj | , Agencija za kmetijske trge<br>ja , Verzija: 12:0, Podatkovn | im razvoj podeželja<br>vi strežnik: AK21R, Upor | rabnik: Metica Cizej - P-23-I | 000001307, Čas: 08.03.2023 | 12:29                |                            |                 | 5102_01              | Sofinanciranje nakupa čebelarske<br>opreme                    |                       |                                        |
|                                                     |                                                               |                                                 |                               |                            |                      |                            |                 | 5102_02              | Sofinanciranje obnove tipičnih<br>čebelnjakov                 |                       |                                        |
|                                                     |                                                               |                                                 |                               |                            |                      |                            |                 | 5102_03              | Sofinanciranje zdravil, dovoljenih v<br>ekoloTkem čebelarstvu |                       |                                        |
|                                                     |                                                               |                                                 |                               |                            |                      |                            |                 | 5102_04              | Sofinanciranje sadik medovitih rastlin,                       |                       |                                        |

- Uporabnik izdela novo vlogo s klikom na gumb "+Nova vloga"
- pojavno okno, preko katerega izberete šifro intervencije, šifro razpisa in vnesete davčno številko upravičenca.
- V kolikor vnesena davčna številka ni v ustreznem formatu, se polje z davčno številko obarva z rdečo,

| 102.01        |                                  |  |
|---------------|----------------------------------|--|
| 102_01        |                                  |  |
| ʻra razpisa * |                                  |  |
|               | -                                |  |
| Šifra         | Naziv                            |  |
| 102_01_2023   | Sofinanciranje čebelarske opreme |  |

| Sifra intervencije *              |   |
|-----------------------------------|---|
| \$102_01                          | - |
| Sifra razpisa "                   |   |
| 5:02_01_2023                      | • |
| Davčna številka upravičenca *     |   |
| 4                                 |   |
| lzberi tip poslovnega partnerja * |   |
| 🔿 01 - Pravna cseba               |   |
| (i) 02 - Fizična oseba            |   |
| 🔿 03 - Društva                    |   |
| C 06 - Samestnini nodiatniki      |   |

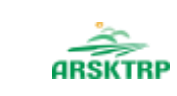

AGENCIJA REPUBLIKE SLOVENIJE ZA KMETIJSKE TRGE IN RAZVOJ PODEŽELJA

# Davčna številka upravičenca in tip poslovnega partnerja se ne nahajata v CRS

kombinacijo 33631144 Fizična oseba

Kontakt (tel. št.)

V kolikor je vnesena davčna številka upravičenca v ustreznem formatu, vendar se kombinacija davčna številka upravičenca in tip poslovnega partnerja ne nahajata v Centralnem registru strank (CRS), potem se uporabniku prikaže pojavno okno z opozorilom

#### Vnos kontakta (Telefonske številke)!

- V kolikor uporabnik potrdi opozorilo, se izvede pošiljanje elektronskega sporočila glede manjkajočega upravičenca v CRS,
- V kolikor je bilo elektronsko sporočilo uspešno poslano se uporabniku prikaže obvestilo:

| Zahteva za vno: | Zahteva za vnos upravičenca v CRS je bila uspe |  |  |  |  |  |
|-----------------|------------------------------------------------|--|--|--|--|--|
| •               | 'Zapri                                         |  |  |  |  |  |

×

Prekliči

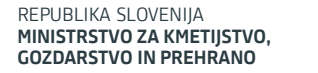

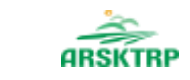

# Osnovni podatki

| Seznam vlog                                                                                   | 😭 > Seznam vlog > Vloga > 482 > Upr                                                                                                    | avičenec 🔸 Osnovni podatki 🏠                                                                                                    |                                                                                                    | D vloge Šifra razpisa Upravičenec Št. spisa VNOS –<br>482 SI02_01_2023 PRIIMEK IME_0280810 VNOS –                                                                                             |
|-----------------------------------------------------------------------------------------------|----------------------------------------------------------------------------------------------------|----------------------------------------------------------------------------------------------------|----------------------------------------------------------------------------------------------------|----------------------------------------------------------------------------------------------------|
| <ul> <li>Upravičenec</li> <li>Osnovni podatki</li> </ul>                                      | -                                                                                                    |                                                                                                    | 🕐 Predogled 🕼 Preveri stran 🕼 Preve                                                                                                    | eri vlogo 😭 Zaključi 😭 Oddaj 😭 Dopolni 🌩 Postopki 🔻                                                                                                    |
| <ul> <li>Kmetijsko gospodarstvo</li> </ul>                                                    | ✓ Osnovni podatki                                                                                                    |                                                                                                    |                                                                                                    | 🗸 Shrani 🖒 Prekliči 🔒 Končaj urejanje                                                                                                    |
| <ul> <li>Cebele</li> <li>Ocenjevanje/Preliminarna ocena</li> <li>Izjave in priloge</li> </ul> | Davčna številka<br>3: 31<br>Številka transakcijskega računa<br>SI56 0: 31 045<br>Varni el. predal<br>janez.janez@gov.si<br>Starost na dan oddaje vloge<br>60 | ID partnerja<br>0280810<br>Naslov upravičenca<br>SL ), 1295 Ivančna Gorica<br>El. predal<br>janez.janez@gov.si<br>Izobrazba upravičenca | Status upravičenca         Fizična oseba         Stalno prebivališče upravičenca         -         GSM         040555555         Vključen sem v sheme kakovosti s področja čebelarstva s pred objavo javnega razpisa         Da | EMŠO/MŠO<br>25. 73<br>Občina upravičenca<br>Ivančna Gorica<br>Telefon<br>03555555<br>v letu Vključen sem v kontrolo ekološkega čebelarjenja / imam<br>certifikat za ekološke čebelje pridelke |
|                                                                                               | ©Vse pravice pridržane, Agencija za kmetijske t<br>Aplikacija: Prpv2327 Vloga , Verzija: 1.2.0, Podatk                                                       | rge in razvoj podeželja<br>ovni strežnik: AK21R, Uporabnik: Metka Cizej - P-23-000001307, Ča                                            | s: 08.03.2023 12:29                                                                                                    |                                                                                                    |
|                                                                                               |                                                                                                    |                                                                                                    |                                                                                                    |                                                                                                    |

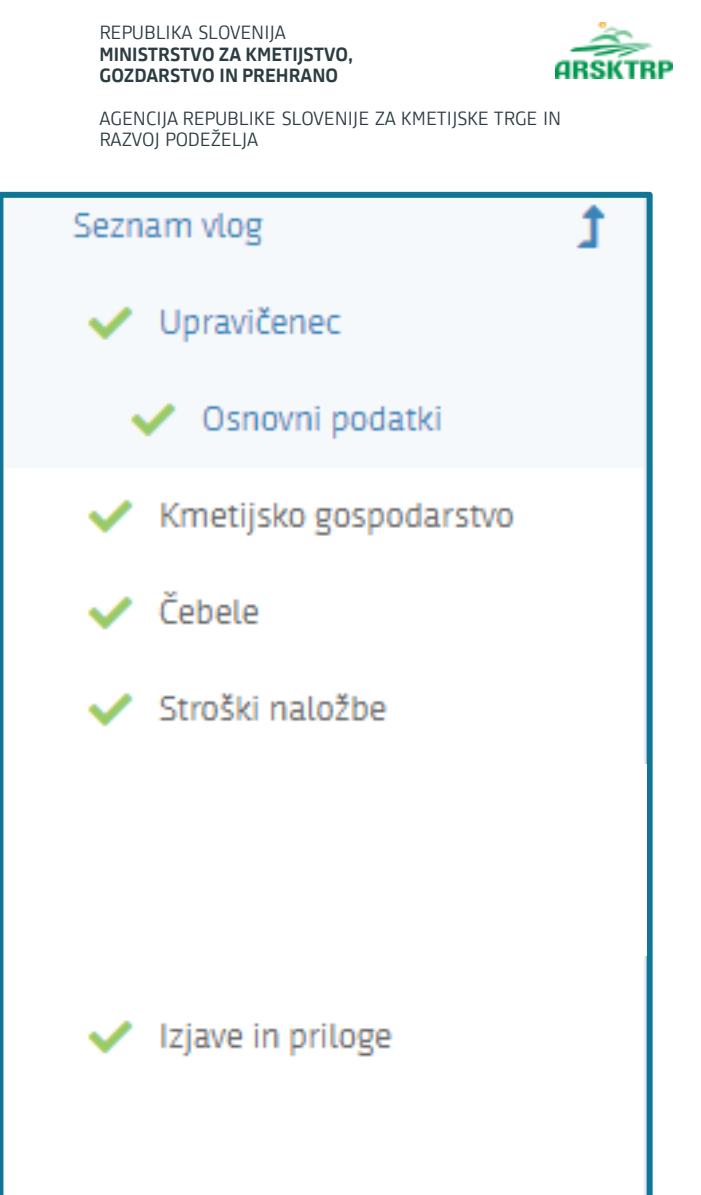

## Vnosne maske

- Vnosne maske na levi strani aplikacije
- Po aplikaciji se premikate s klikom na posamezno vnosno masko
- Vnosne maske bodo prilagojene posameznim zahtevam javnega razpisa.

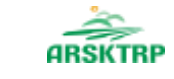

AGENCIJA REPUBLIKE SLOVENIJE ZA KMETIJSKE TRGE IN RAZVOJ PODEŽELJA

# Splošne informacije

| 1 | - ,, | U | re | d | " |
|---|------|---|----|---|---|
|   |      |   |    |   |   |

|                   | "                                                   |                                                             | C Predogled C Preveri stran                                            | 😭 Preveri vlogo    | 🕑 Zaključi 🚺 Oddaj 🚺 D                               | lopolni 🌣 Postopki 👻    |
|-------------------|-----------------------------------------------------|-------------------------------------------------------------|------------------------------------------------------------------------|--------------------|------------------------------------------------------|-------------------------|
| $\sim$            | Osnovni podatki                                     |                                                             |                                                                        |                    |                                                      | 🗹 Uredi                 |
| Dav<br>397<br>Šte | včna številka<br>31<br>vilka transakciiskega računa | <b>ID partnerja</b><br>0280810<br><b>Naslov upravičenca</b> | <b>Status upravičenc</b><br>Fizična oseba<br><b>Stalno prebivališč</b> | a<br>e upravičenca | EMŠO/MŠO<br>250 <sup></sup> 73<br>Občina upravičenca |                         |
| 2. "              | ,Shrani"                                            |                                                             |                                                                        |                    |                                                      |                         |
| $\sim$            | Osnovni podatki                                     |                                                             |                                                                        |                    | ✓ Shrani 🤊 Pre                                       | kliči 🔒 Končaj urejanje |
| 3. "              | ,Končaj urejanje"                                   |                                                             |                                                                        |                    |                                                      |                         |
| $\sim$            | Osnovni podatki                                     |                                                             |                                                                        |                    | Shrani 5 Prel                                        | kliči 🔒 Končaj urejanje |
| 3.                | "Prekliči"                                          |                                                             |                                                                        |                    |                                                      |                         |
| $\sim$            | Osnovni podatki                                     |                                                             |                                                                        |                    | Shrani 🔊 Pre                                         | kliči 🔒 Končaj urejanje |

| REPUBLIKA SLOVENIJ,<br>MINISTRSTVO ZA KMI<br>GOZDARSTVO IN PRE<br>AGENCIJA REPUBLIKE<br>RAZVOJ PODEŽELJA | A<br>ETIJSTVO,<br>HRANO<br>SLOVENIJE ZA KMETIJSKE TRGE IN                                                     | Osnov                                                                                 | ni podatki                                                                                  |                                                                                                    |
|----------------------------------------------------------------------------------------------------|----------------------------------------------------------------------------------------------------|---------------------------------------------------------------------------------------|---------------------------------------------------------------------------------------------|----------------------------------------------------------------------------------------------------|
| Seznam vlog 🔰                                                                                            | 倄 > Seznam vlog > Vloga > 482 > Upravič                                                                       | enec ゝ Osnovni podatki 🏠                                                              | ID vloge<br>482                                                                             | e Šifra razpisa Upravičenec Št. spisa VNOS – SI02_01_2023 PRIIMEK IME_0280810 VNOS –                                   |
| <ul> <li>Upravičenec</li> <li>Osnovni podatki</li> </ul>                                                 |                                                                                                    |                                                                                       | Predogled I Preveri stran I Preveri vlo                                                     | ogo 🕼 Zaključi 🕼 Oddaj 🕼 Dopolni 🏟 Postopki 🝷                                                                          |
| <ul> <li>Kmetijsko gospodarstvo</li> </ul>                                                               | ✓ Osnovni podatki                                                                                             |                                                                                       |                                                                                             | 🗸 Shrani 🏷 Prekliči 🔒 Končaj urejanje                                                                                  |
| 🗸 Čebele                                                                                                 |                                                                                                    |                                                                                       |                                                                                             |                                                                                                    |
| <ul> <li>Stroški naložbe</li> </ul>                                                                      | Davčna številka<br>39. – 31.                                                                                  | ID partnerja<br>0280810                                                               | <b>Status upravičenca</b><br>Fizična oseba                                                  | EMŠO/MŠO<br>25 \$73                                                                                                    |
|                                                                                                    | <b>Številka transakcijskega računa</b><br>SI56 0: 31 045                                                      | <b>Naslov upravičenca</b><br>SL ), 1295 Ivančna Gorica                                | Stalno prebivališče upravičenca<br>-                                                        | <b>Občina upravičenca</b><br>Ivančna Gorica                                                                            |
|                                                                                                    | Varni el. predal                                                                                              | El. predal                                                                            | GSM                                                                                         | Telefon                                                                                                    |
| <ul> <li>Izjave in priloge</li> </ul>                                                                    | janez.janez@gov.si                                                                                            | janez.janez@gov.si                                                                    | 040555555                                                                                   | 0355555                                                                                                    |
|                                                                                                    | Starost na dan oddaje vloge<br>60                                                                             | Izobrazba upravičenca                                                                 | Vključen sem v sheme kakovosti s področja čebelarstva v letu<br>pred objavo javnega razpisa | <ul> <li>Vključen sem v kontrolo ekološkega čebelarjenja / imam<br/>certifikat za ekološke čebelje pridelke</li> </ul> |
|                                                                                                    |                                                                                                    |                                                                                       | Da                                                                                          | ▼                                                                                                    |
| •                                                                                                    | <)                                                                                                    |                                                                                       |                                                                                             |                                                                                                    |
|                                                                                                    | ©Vse pravice pridržane, Agencija za kmetijske trge<br>Aplikacija: Prpv2327 Vloga , Verzija: 1.2.0, Podatkovni | in razvoj podeželja<br>strežnik: AK21R, Uporabnik: Metka Cizej - P-23-000001307, Čas: | 08.03.2023 12:29                                                                            |                                                                                                    |

- Vnosne maske na levi strani
- Samodejna napolnitev podatkov / ročna polnitev podatkov (tekstovno ali numerično polje)
- Izpolnitev podatkov preko padajočega menija

| /ključen sem v sheme kakovosti s področja čebelarstva v letu<br>pred objavo javnega razpisa |   | Vključen sem v kontrolo ekološkega čebelarjenja / imam<br>certifikat za ekološke čebelje pridelke |
|---------------------------------------------------------------------------------------------|---|---------------------------------------------------------------------------------------------------|
| Da                                                                                          | • | Ne                                                                                                |
| Vključen sem v sheme kakovosti s področja<br>čebelarstva v letu pred objavo javnega razpisa |   |                                                                                                   |
| Da                                                                                          |   |                                                                                                   |
| Ne                                                                                          |   |                                                                                                   |
|                                                                                             | _ |                                                                                                   |

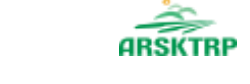

AGENCIJA REPUBLIKE SLOVENIJE ZA KMETIJSKE TRGE IN RAZVOJ PODEŽELJA

| Sepham vlog 1                               | ₩ > Seznam vlog > Vloga > 482 > Ki                                                               | netijsko gospodarstvo 🔸 Kmetijsko gospodarstvo 🖄                                              |                       | 10 vioge Sitha razpise Usravitavac St. to se<br>482 SIO2 01 2023 PRIIMEK IME 0280810 VNOS |
|---------------------------------------------|--------------------------------------------------------------------------------------------------|-----------------------------------------------------------------------------------------------|-----------------------|-------------------------------------------------------------------------------------------|
| Vprantenec                                  |                                                                                                  |                                                                                               | Pt Developed Bt Dev   | undutran DP Drawni slave DP Zalifuti. DP Diddai DP Dawnini. 🔿 Dostanki w                  |
| 🖌 Kmetijsko gospodarstvo                    |                                                                                                  |                                                                                               | Es realized as real   |                                                                                           |
| 💙 Kmetijsko gosportarstvo                   | 🗸 Kmetijsko gospodarstvo                                                                         |                                                                                               |                       | 🕑 Prenos podatkov iz RKG 🛛 🖉 Uredi                                                        |
| 🖌 Čebniz                                    |                                                                                                  |                                                                                               |                       | Descent of the DWC                                                                        |
| 🖌 Strotki naložbe                           | KMG-MID                                                                                          | Naziv nosilca KG                                                                              | Naslov KG             | Na Prenos podatkov iz RKG                                                                 |
|                                             | Občina KG                                                                                        |                                                                                               |                       | KMG-MID*                                                                                  |
|                                             |                                                                                                  |                                                                                               |                       | Potrdi X Prekliči                                                                         |
| <table-cell> lojave in priloga</table-cell> | ©Vse pravice pridržane, Agencija za kmetijska<br>Aplikacija: Prpv3227 Vloga , Verzija 12.0, Poda | i trge in razvoj podeželja<br>kovni strežnik: AK21R, Uporabnik: Metka Cizey - P-23-000001307, | Čas: 08.03.2025 12.29 |                                                                                           |
| 6                                           |                                                                                                  |                                                                                               |                       |                                                                                           |
| 6                                           |                                                                                                  |                                                                                               |                       |                                                                                           |
|                                             |                                                                                                  |                                                                                               |                       |                                                                                           |

Kmetijsko gospodarstvo

> Ob kliku na vnosno masko "Kmetijsko gospodarstvo" je postopek sledeč:

- 1. Prenos podatkov iz RKG
- 2. Vnos KMG-MID
- 3. Potrdi
- Samodejno se iz RKG-ja izpolnijo vsi zahtevani podatki, na dan vnosa vloge.
- Če se podatki ne izpolnijo, vpisane davčne številke ni na tem kmetijskem gospodarstvu

| REPUBLIKA SLOVENIJA<br>MINISTRSTVO ZA KMET<br>GOZDARSTVO IN PREH<br>AGENCIJA REPUBLIKE S<br>RAZVOJ PODEŽELJA | <b>TIJSTVO,</b><br>RANO<br>GLOVENIJE ZA KMETIJSKE TRGE IN | ČTRP Č        | ebe          | le                     |                                   |                                                                   |                                     |
|----------------------------------------------------------------------------------------------------|-----------------------------------------------------------|---------------|--------------|------------------------|-----------------------------------|-------------------------------------------------------------------|-------------------------------------|
| 😭 > Seznam vlog > Vloga > 🛟 5899                                                                             | >Čebele >Čebelnjaki 🏠                                     |               |              |                        | 10 v<br>585                       | vloge Šifra razpisa Upravičene<br>99 SI02.01.SCO_13.01.23 PRIIMEK | ec Št. spisa<br>CIME_0331837 ODDANA |
| Vlogi v tem statusu ni dovoljeno spreminj                                                                    | jati vsebine                                              |               |              |                        | Predogled Preveri stran           | 🕈 Preveri vlogo 🚺 Zaključi 🚺 O                                    | iddaj 💽 Dopolni 🌣 Postopki 🔻        |
| 🗸 Čebelnjaki                                                                                                 |                                                           |               |              |                        |                                   | Q                                                                 | šči po tabeli 🗹 Uredi               |
| Reg. št.                                                                                                    | Datum vpisa                                               | Veljavnost do | Ali čebelnja | ık upoštevamo?         | Ali je bilo poročanje pravočasno? | Št. čebeljih družin<br>Upoštevan                                  | Najstarejši datum vpisa<br>o        |
| 187275                                                                                                    | 12.09.2004                                                |               | Da           |                        | Ne                                |                                                                   | 12.09.2004                          |
| 187262                                                                                                    | 12.09.2004                                                |               | Da           |                        | Da                                | 19                                                                | 1 12.09.2004                        |
| -2                                                                                                    |                                                           |               |              |                        |                                   | 15                                                                | <b>n</b>                            |
| Najstarejši datum vpisa: 12.9.2004                                                                           |                                                           |               |              | Vseh vrstic: 2. Izbrar | ni zapis 1/2                      |                                                                   |                                     |
| V Podatki o čebelnjaku                                                                                       | -                                                         |               |              |                        |                                   |                                                                   | <b>Q</b> Išči po tabeli             |
|                                                                                                    | Reg. št. Stanje na                                        | a dan 🔻       |              | Datum priglasitve      |                                   |                                                                   | Št. čebeljih družin                 |
|                                                                                                    | 187275 31.10.202                                          | 0             |              | 23.11.2020             |                                   |                                                                   | 5                                   |
|                                                                                                    | 187275 15.04.202                                          | 20            |              | 23.11.2020             |                                   |                                                                   | 4                                   |
| 2                                                                                                    | 187275 31.10.201                                          | 9             |              | 19.11.2019             |                                   |                                                                   | 8                                   |
|                                                                                                    | 187275 15.04.201                                          | 19            |              | 19.11.2019             |                                   |                                                                   | 10                                  |
|                                                                                                    | 187275 31.10.201                                          | 8             |              | 07.12.2018             |                                   |                                                                   | 13                                  |
|                                                                                                    | 18/2/5 15.04.201                                          | 7             |              | 29.11.2017             |                                   |                                                                   | 10                                  |
|                                                                                                    | 187275 15.04.201                                          | 7             |              | 28.11.2017             |                                   |                                                                   | 7                                   |
|                                                                                                    | 187275 31.10.201                                          | 6             |              | 25.11.2016             |                                   |                                                                   | 9                                   |
|                                                                                                    | 187275 15.04.201                                          | -             |              | 25.11.2016             |                                   |                                                                   | - 6                                 |
|                                                                                                    | 187275 31.10.201                                          | 5             |              | 11.12.2015             |                                   |                                                                   | 2                                   |

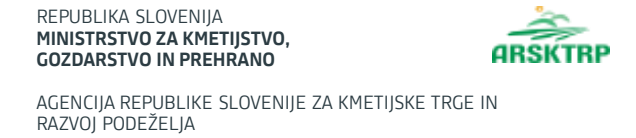

### Ali čebelnjak upoštevamo?

• Na dan 31.10. v letu pred oddaje vloge je bil čebelnjak aktiven.

### Ali je bilo poročanje pravočasno?

- Vsak čebelar je dolžan v register čebelnjakov sporočiti podatke o številu čebeljih družin, ki jih ima v lasti v posameznih čebelnjakih na dan 15. april in 31. oktober. Podatke je treba sporočiti najpozneje do 1. decembra za oba datuma. Pravilnik o označevanju čebelnjakov in stojišč (Uradni list RS, št. 117/08, 55/13 in 92/15)
- V kolikor je bilo poročanje pravočasno se indikator polja samodejno postavi v "Da", v kolikor je bilo poročanje po 1.12. ali poročanja ni bilo, se indikator polja samodejno nastavi na "Ne"

#### Vrednosti števila čebeljih družin

- Upošteva se samo tiste čebelnjake, ki imajo indikator »Ali čebelnjak upoštevamo?« nastavljen na »Da«, in sicer se v polje »Upoštevano« vnese število družin na dan 31.10. v letu pred oddaje vloge.
- Skupen seštevek števila čebeljih družin, ki se upoštevajo pri višini podpore

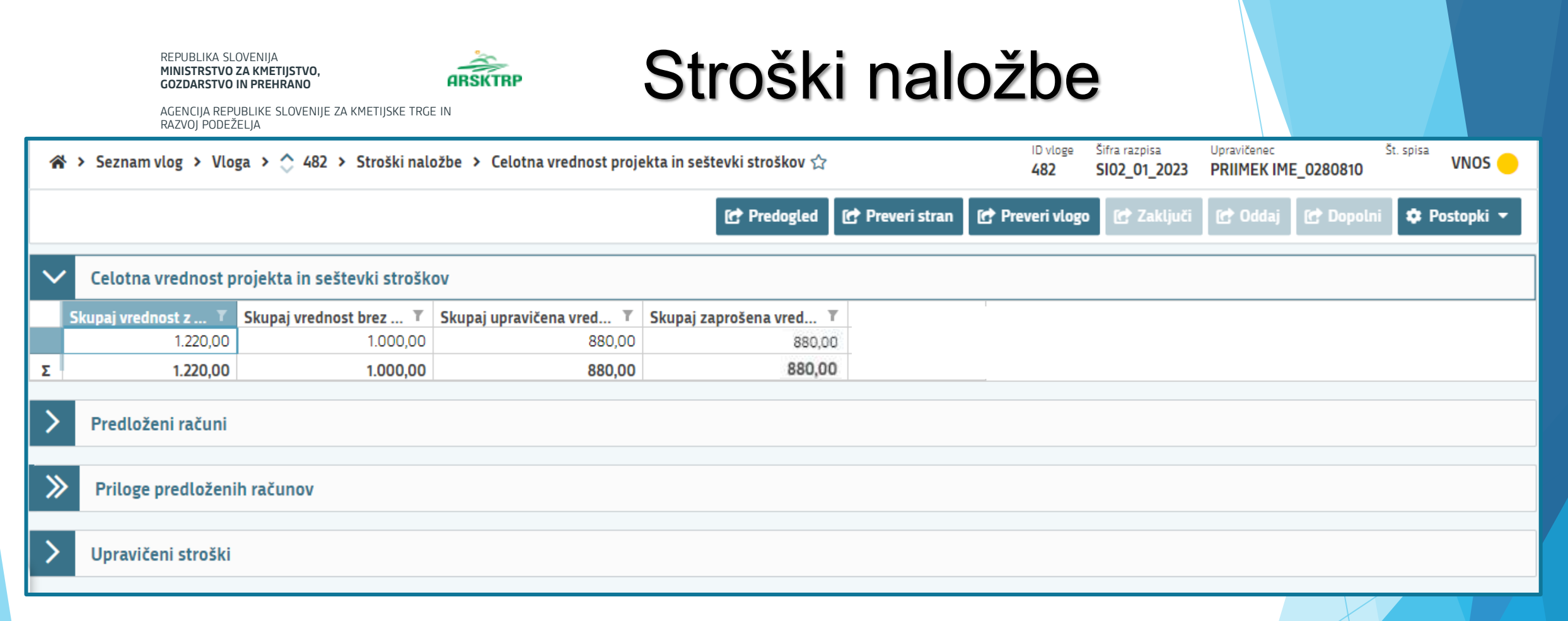

- Štirje sklopi znotraj vnosne maske "Stroški naložbe"
  - Celotna vrednost projekta in seštevki stroškov (se polni samodejno)
  - o Predloženi računi
  - Priloge predloženih računov
  - Upravičeni stroški

# Stroški naložbe – PREDLOŽENI RAČUNI

REPUBLIKA SLOVENIJA MINISTRSTVO ZA KMETIJSTVO, GOZDARSTVO IN PREHRANO

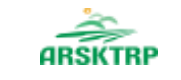

AGENCIJA REPUBLIKE SLOVENIJE ZA KMETIJSKE TRGE IN RAZVOJ PODEŽELJA

| $\sim$        | Predloženi raču                                        | ni    |             |                |          |        |   | <b>Q</b> Išči po tabeli |                  | + 0             | lodaj pr       | riloge 🛛 🕂 Dodaj vrstico | o 🧵 Briši vrstico | ່ວ Prekliči | 🗸 Shrani | 🔒 к | ončaj urejanje   |
|---------------|--------------------------------------------------------|-------|-------------|----------------|----------|--------|---|-------------------------|------------------|-----------------|----------------|--------------------------|-------------------|-------------|----------|-----|------------------|
|               | Država izdajatelj                                      | DŠ iz | dajatelja 👅 | Naziv izdajate | elja T   | VALUTA | T | Številka računa         | Т                | Datum računa    | т              | Znesek brez DDV 👅        | Znesek z DDV T    | Datum plači | ila T    | 2   | Inesek plačila 🔻 |
|               | Slovenija                                              | •     | 2110        | U              | E d.o.o. | EUR    | • | 8/22                    |                  | 14.03.2023      | •              | 1.000,00                 | 1.000,00          | 14.03.2023  | •        |     | 1.000,00         |
| *             |                                                        |       |             |                |          |        |   |                         |                  |                 |                |                          |                   |             |          |     |                  |
|               |                                                        |       |             |                |          |        |   | Vseh vrstic:            | 1. Izt           | orani zapis 1/1 |                |                          |                   |             |          |     |                  |
|               |                                                        |       |             |                |          |        |   |                         |                  |                 |                |                          |                   |             |          |     |                  |
| ♦             | V Priloge predloženih računov 🗹 Uredi 🕹 Prenesi izbran |       |             |                |          |        |   |                         |                  |                 | renesi izbrane |                          |                   |             |          |     |                  |
| Dokument ↑↓ 🗸 |                                                        |       |             |                |          |        |   |                         |                  | Opomba †↓       |                | $\nabla$                 |                   | Tip ↑↓      |          | 7   | Prenesi ᡝ 🍸      |
|               | Ni zapisov                                             |       |             |                |          |        |   |                         |                  |                 |                |                          |                   |             |          |     |                  |
|               |                                                        |       |             |                |          |        |   | ⟨ ⊲ ]                   | $\triangleright$ | ≥ 100 ℃         |                |                          |                   |             |          |     |                  |

> Vpišete vse podatke iz računa, katere od vas zahteva aplikacija

- ročno (numerično ali besedilno) Nazivizdajatelja
   Čebela do o
- o preko spustnega seznama

 Valuta
 T

EUR
 Identified

Datum računa

Datum računa

Datum plačila

Datum plačila

Aplikacija vas opozori, v kolikor bo datum računa, ali datum plačila računa izven upravičenega obdobja (1.1.2023 - 31.7.2022, 1.8.2023 - 31.7.2024, …)

# Stroški naložbe – PRILOGE

| $\sim$ | Predloženi rač       | uni  |                  |       |                 |        |          | <b>Q</b> Išči po tabeli | [             | + Dodaj priloge + Dodaj vrstico 🧵 Briši vrstico | っ り Pre | kliči 🗸 | ' Shrani | 🔒 Ko  | nčaj urejanje |
|--------|----------------------|------|------------------|-------|-----------------|--------|----------|-------------------------|---------------|-------------------------------------------------|---------|---------|----------|-------|---------------|
|        | Država izdajatelj    | T    | DŠ izdajatelja 🍸 | Naziv | izdajatelja 🛛 T | VALUTA | T        | Številka računa 🛛       | Datum ra      |                                                 | ×       | plačila | T        | Zr    | nesek plačila |
|        | Slovenija            | •    | 10               | LC    | d.o.o.          | EUR    |          | 8/22                    | 14.03.2023    | 🛓 Dodajanje prilog                              | ~       | :023    | •        |       | 1.000,0       |
| *      |                      |      |                  |       |                 |        |          |                         |               | Izberite in naložite priloge                    |         |         |          |       |               |
|        |                      |      |                  |       |                 |        |          | Vseh vrstic: 1. Iz      | brani zapis 1 | + Izberi 🗅 Potrdi 🗡 Prekliči                    |         |         |          |       |               |
| ✓      | Priloge predlo       | ženi | ih računov       |       |                 |        |          |                         |               |                                                 |         |         | 🕈 Uredi  | 🛓 Pre | enesi izbrane |
|        |                      |      | Dokumen          | t↑↓   |                 |        | $\nabla$ |                         | Opomba 1      | L V                                             | Tip ↑↓  |         |          | V     | Prenesi ↑↓ `  |
|        |                      |      |                  |       |                 |        |          | Ni za                   | pisov         |                                                 |         |         |          |       |               |
|        |                      |      |                  |       |                 |        |          |                         |               |                                                 |         |         |          |       |               |
| 1.     | Gumb "Dodaj priloge" |      |                  |       |                 |        |          |                         |               |                                                 |         |         |          |       |               |

- 2. "Izberi" (prilogo poiščete shranjeno v svojem računalniku)
- 3. "Potrdi"
- V primeru da imate "račun" in "potrdilo računa" v dveh dokumentih je potrebo pripeti OBA!

| ~                    |           |            |      |   |  |
|----------------------|-----------|------------|------|---|--|
| 🛃 Dodajanje p        | rilog     |            |      | × |  |
| Izberite in naložite | priloge   |            |      |   |  |
| + Izberi             | ↑, Potrdi | imes Prekl | liči | ľ |  |
| Racun_ko             | pija.docx | 1.91 MB    | ×    |   |  |

| ≽ | Priloge predloženih računov   |                    | Q Išči | 🔍 Išči po tabeli 🕼 Uredi 🛃 Prenesi izbra |              |  |  |  |  |
|---|-------------------------------|--------------------|--------|------------------------------------------|--------------|--|--|--|--|
|   | Dokument ↑↓ 🛛 🕤               | 7 <b>Opomba</b> ↑↓ | V      | Tip ↑↓ 🛛                                 | 'Prenesi ᆉ 🍸 |  |  |  |  |
|   | Racun_kopija.docx             |                    |        | docx                                     | *            |  |  |  |  |
|   | Potrdilo o placilu racuna.jpg |                    |        | jpg                                      | *            |  |  |  |  |

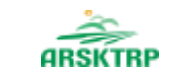

## Upravičeni stroški

| $\sim$ | Upravičeni stroški                   |                   |                     |                |                  |                                          | 🗸 Shrani    | 🗅 Prekliči 🕇 Dodaj vrstico 🧵 Briši    | 🔒 Končaj urejanje |   |  |  |
|--------|--------------------------------------|-------------------|---------------------|----------------|------------------|------------------------------------------|-------------|---------------------------------------|-------------------|---|--|--|
|        | Upravičeni stroški                   |                   |                     |                |                  |                                          |             |                                       |                   |   |  |  |
|        | Predloženi računi ᡝ 🏹 Šifra in i     | naziv stroška ᡝ 🍸 | Količina ᡝ 🏹        | Enota mere ᡝ 🍸 | Skupni znesek st | roška v valuti iz računa (brez DDV) ↑↓ Š | √ Valuta ↑↓ | Skupni znesek stroška v EUR (brez DDV | ') ↑↓ 🏹 Cena/er   | n |  |  |
| L      | ) i/22 SCO2 - A                      | Ž nakladni        | 10,00               | EUR/kos        |                  | 1000                                     | EUR         |                                       | 1000              |   |  |  |
|        | Prikazanih: 1 od 1                   |                   |                     |                |                  |                                          |             |                                       |                   |   |  |  |
|        |                                      |                   |                     |                |                  |                                          |             |                                       |                   |   |  |  |
|        | + Dodaj priponke                     |                   |                     |                |                  |                                          |             |                                       |                   |   |  |  |
|        |                                      |                   |                     |                |                  |                                          |             |                                       |                   |   |  |  |
|        | Predloženi računi                    |                   | Šifra in naziv stro | oška           |                  | Količina                                 |             | Enota mere                            |                   |   |  |  |
|        | LO .o 8/22                           | - 2               | 2 SCO2 - AŽ nakla   | dni            | -                | 3 10,00                                  |             | EUR/kos                               |                   |   |  |  |
|        | Skupni znesek stroška v valuti iz ra | čuna (brez DDV)   | Valuta              |                |                  | Skupni znesek stroška v EUR (brez DD     | 1)          | Cena/enote mere                       |                   |   |  |  |
|        | . 1.000.00                           |                   | EUR                 |                |                  | 1.000,00                                 |             | 110,00                                |                   |   |  |  |
|        | Vredpost brez DDV                    |                   | DDV                 |                |                  | Vredpost z DDV                           |             | Maksimalna priznana vrednost          |                   |   |  |  |
|        | 1000.00                              | 6                 | <b>6</b> 22.00      |                | -                | 1.220,00                                 |             | 1.100,00                              |                   |   |  |  |
|        | 1.000,00                             |                   | 22,00               |                |                  |                                          |             |                                       |                   |   |  |  |
|        | 1 000 00                             | _                 | Zap. st. zahtevka   | 1              |                  | Bo                                       |             | Zaprosena vrednost                    |                   |   |  |  |
|        | 1.000,00                             | 4                 | 1                   |                |                  | 50                                       |             | 600,00                                |                   |   |  |  |
|        |                                      |                   |                     |                |                  |                                          |             |                                       |                   |   |  |  |
|        |                                      |                   |                     |                |                  |                                          |             |                                       |                   |   |  |  |

- Podatki o strošku
- Polja ki jih je potrebno vnesti, so v kvadratnih poljih
- Zap. Št. zahtevka je VEDNO 1!

# Izjave in priloge

AGENCIJA REPUBLIKE SLOVENIJE ZA KMETIJSKE TRGE IN RAZVOJ PODEŽELJA

ARSKTR

REPUBLIKA SLOVENIJA MINISTRSTVO ZA KMETIJSTVO,

GOZDARSTVO IN PREHRANO

| V Izjave D Prekliči V Shrani 🔒 Končaj ureja                                                                                                    |                                                                                                    |                                     |                                              |             |        |   |  |  |  |  |
|----------------------------------------------------------------------------------------------------|----------------------------------------------------------------------------------------------------|-------------------------------------|----------------------------------------------|-------------|--------|---|--|--|--|--|
|                                                                                                    | zjava                                                                                                    |                                     |                                              | T           | Se str | T |  |  |  |  |
|                                                                                                    | zjavljam, da soglašam, da Agencija pridobi podatke, ki so potrebni za odločanje o vlogi, iz uradnih evidenc;                                                                       |                                     |                                              |             | Da     | • |  |  |  |  |
|                                                                                                    | zjavljam, da da se strinjam z načinom zbiranja in obdelave podatkov, ki se uporablja za izvajanje ukrepa So                                                                        | financiranje čebelarske opreme, in  | z objavo osnovnih podatkov :                 | za potreb   | Da     |   |  |  |  |  |
| Izjavljam, da bom v primeru višje sile ali izrednih okoliščin nemudoma oziroma najpozneje v 15-ih delovnih dneh obvestil(a) Agencijo na obrazcu iz Priloge 1 Uredbe;                 |                                                                                                    |                                     |                                              |             |        |   |  |  |  |  |
|                                                                                                    | Izjavljam, da da se zavezujem, da bo čebelarska oprema prejeta v okviru tega ukrepa v uporabi vsaj tri leta oziroma v primeru nakupa čebelarske opreme iz 39. točke 9. člena Uredb |                                     |                                              |             |        |   |  |  |  |  |
|                                                                                                    | zjavljam, da nisem začel(a) z izvajanjem aktivnosti, za katere uveljavljam povračilo stroškov, pred 1. avgusto                                                                     | m 2021, pri čemer se kot začetek iz | zvedbe šteje <mark>i</mark> zdaja, prejem in | ı plačilo r | Da     | • |  |  |  |  |
|                                                                                                    | zjavljam, da sem seznanjen(a) z obvezo, da bom moral(a) v primeru, če bom predmet podpore uporabljal(a                                                                             | ) v nasprotju z namenom, za kater   | ega sem prejel(a) podporo, vi                | rniti v pro | Da     | • |  |  |  |  |
| Izjavljam, da so vsi v vlogi navedeni podatki (vključno z dokumentacijo in zahtevanimi dokazili) popolni in verodostojni;                                                            |                                                                                                    |                                     |                                              |             |        |   |  |  |  |  |
| Izjavljam, da sem seznanjen(a) z vsebino javnega razpisa za ukrep Sofinanciranje čebelarske opreme v programskem letu 2023 (Uradni list RS, št. XX/23) objavljenim na osrednjem s Da |                                                                                                    |                                     |                                              |             |        |   |  |  |  |  |
|                                                                                                    |                                                                                                    |                                     |                                              |             |        |   |  |  |  |  |
| Vseh vrstic: 8. Izbrani zanis 1/8                                                                                                    |                                                                                                    |                                     |                                              |             |        |   |  |  |  |  |

#### 🏦 Dodaj priponko 🔒 Končaj urejanje Priloge $\sim$ Podrobnejši opis priloge ↑↓ $\gamma$ X 🛃 Dodajanje priponk is Critical Control Point (v nadaljnjem Dokazilo Dokazilo o usposabljanjo o smernicah dobrih higiens Izberite in naložite priponke Dokazilo, da ste se udeležil najmanj enega apitehniči Dokazilo litev sredstev, ki ga je pripravila in izve + Izberi Dokazilo, da ste se je največ štiri leta pred objavo javr ja izobraževanja s področja zdravstven Dokazilo e izda Zavod za pokojninsko in invalids Odločba Odločbo, iz katere je razvidno, da ste razvrščeni v I. al Prikazanih: 4 od 4

# Blokade in opozorila

| AGENCIJA REPUBLIKE SLOVENIJE ZA KMETIJSKE TRGE IN |
|---------------------------------------------------|
| RAZVOJ PODEŽELJA                                  |
|                                                   |

REPUBLIKA SLOVENIJA MINISTRSTVO ZA KMETIJSTVO, GOZDARSTVO IN PREHRANO

- Tekom vnosa aplikacija ob kliku na gumb "Preveri stran" oz "Preveri vlogo" opozori, če niso izpolnjena vsa obvezna polja ali če so izpolnjena napačno.
- Ob izpolnitvi vsake vnosne maske, lahko uporabite gumb "Preveri stran"
- V primeru opozoril še enkrat preverite vnosna polja, sicer oddaja vloge ni možna.
- Vlogo, ki je v statusu VNOS, lahko kadarkoli izbrišete preko gumba "Postopki".

|         |        | Predogled             | 🕐 Preveri stran            | 🕑 Preveri vlogo | 🕑 Zaki | ljuči 🖸 Ode   | iaj 🖸 Do                | opolni                                         | 🌣 Postopki 🔻                                                                              |                             |
|---------|--------|-----------------------|----------------------------|-----------------|--------|---------------|-------------------------|------------------------------------------------|-------------------------------------------------------------------------------------------|-----------------------------|
|         |        |                       |                            |                 |        | م اذہ         | Prenos iz Cl            |                                                |                                                                                           |                             |
|         |        |                       |                            |                 |        |               | Izbris vl               | oge                                            | 1                                                                                         |                             |
| Obvesti | lo     |                       |                            |                 |        |               | <b>Q</b> Išči po tabeli |                                                | 🕒 📘 🗙 Ponovi preverja                                                                     | nje 🗙 Zapri                 |
|         | Oznaka | Sj                    | poročilo                   |                 | Vrsta  | √ Oznaka S    | Sklop                   | $\mathcal{T}$                                  | Besedilo                                                                                  | V                           |
| 0       |        | Na vlogi niso prožena | poslovna pravila ali bloka | de.             | Čebele | CE16_SUM_UPOS | Čobal piaki             | Na dan                                         | 31.10 v letu pred oddaje vloge ir                                                         | nate manj kot               |
| × Za    | pri    |                       |                            |                 | 0      | PRP_CE_001    | Čebelnjaki              | 5 čebelj<br>V centra<br>tri leta p<br>sredstev | ih družin<br>alni register čebelnjakov niste vµ<br>pred objavo javnega razpisa za c<br>v. | visani najmanj<br>lodelitev |
|         |        |                       |                            |                 |        |               |                         |                                                |                                                                                           |                             |

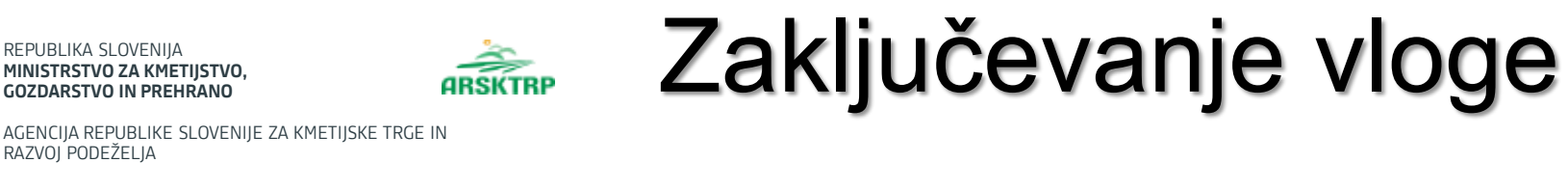

Če vloga ni pravilo izpolnjena, ali so še odprte kakšne blokade, je gumb "Zaključi" onemogočen,

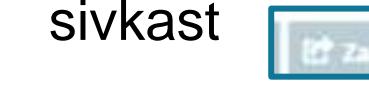

> Zaključevanje vloge se izvede, ko upravičenec na zavihku »Osnovni podatki«, klikne na gumb

| »Zakliuči«. |                           |               |                   | <b>A</b>   |
|-------------|---------------------------|---------------|-------------------|------------|
| j           | Predogled C Preveri strar | Preveri vlogo | C Oddaj C Dopolni | V Postopki |

Če je vloga pravilno izpolnjena, se prikaže okence z napisom "Vlogi v tem statusu ni dovoljeno spreminjati vsebine«.

| Osnovni podatki                     |                                    |                                                                   |                               | E wat |
|-------------------------------------|------------------------------------|-------------------------------------------------------------------|-------------------------------|-------|
| ovčna številka<br>J                 | ID partnerja<br>0240509            | Naziv upravičenca / vodilnega partnerja LAS<br>PRIMEK IME_0240509 | Status upravičenca            |       |
| evilka transakcijskega računa<br>56 | Naslov uprovičenca<br>KD 11 Kojsko | Stalno prebivališče upravičenca<br>-                              | El. predal<br>test8@gmail.com |       |
| 5M<br>10032030                      | Telefan<br>0101001                 | (VIšja sila) Upravičenec je invalid I. ali II. kategorije<br>Ne   |                               |       |
|                                     |                                    | Kontakima oseba<br>tester8                                        |                               |       |

Gumba »Shrani« in »Prekliči« na vseh zavihkih se onemogočita, aktivira se gumb »Oddaj«

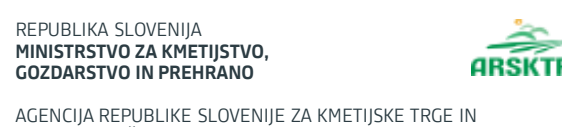

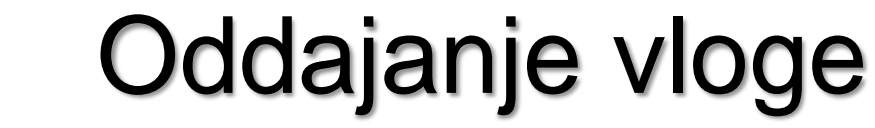

- Ob kliku na gumb »Oddaj«, se v novem oknu odpre forma za podpis in oddajo dokumenta
- Odpre se pogovorno okno za podpis dokumenta
- Potrdite polja, ki so zahtevana
- Vnesete geslo za podpis dokumenta

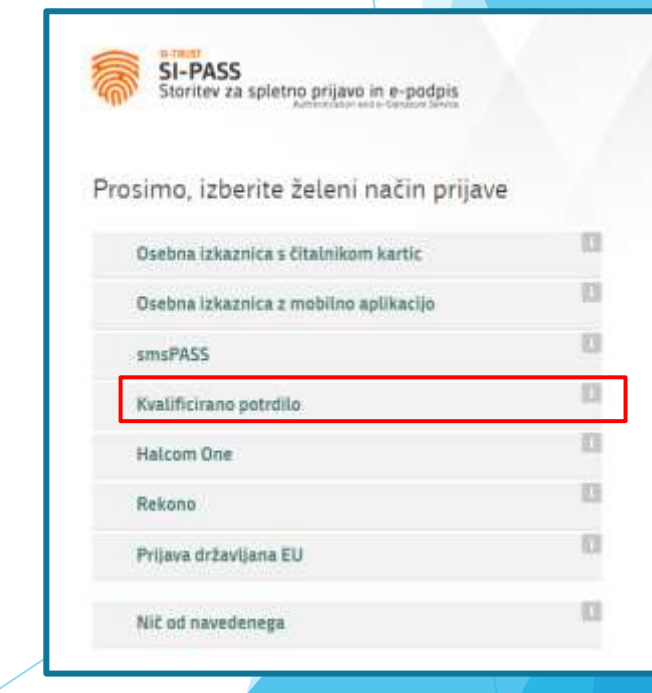

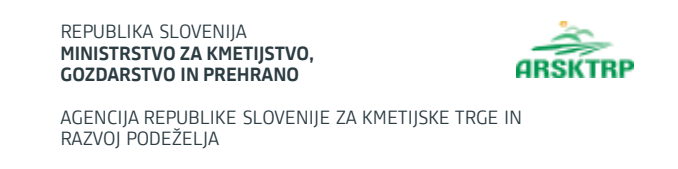

- Vloga dobi status ODDANA.
- Gumb »Oddaj« se tako onemogoči in postopek oddaje vloge je s tem zaključen.
- »Predogled« odpre vlogo v PDF obliki, kjer jo lahko vlagatelj natisne

| Â                                                                                                    | > Seznam vlog > Vloga > 484 > Pregled oddanih | dokumentov > Seznam od                                | ldanih dopolnitev 🏠 |   |                                  | 1              | Viloge Sitra razp<br>484 SIO8_20 | ISA Upravići<br>123 PRIIM | tenec<br>IEK IME_0240509 | St. spisa | ODDANA 🔵     |
|----------------------------------------------------------------------------------------------------|-----------------------------------------------|-------------------------------------------------------|---------------------|---|----------------------------------|----------------|----------------------------------|---------------------------|--------------------------|-----------|--------------|
| Vlogi v tem statusu ni dovoljeno spreminjati vsebine 🖒 Preveri stran 🕜 Preveri stran 🕜 Preveri vlogo 🕼 Zaključi 🕼 Oddaj 😭 Dopolni |                                               |                                                       |                     |   |                                  |                |                                  |                           |                          |           | 🎗 Postopki 🔻 |
| $\sim$                                                                                                    | Seznam oddanih dopolnitev                     |                                                       |                     |   | ٩                                | Išči po tabeli |                                  | 🗗 Uredi                   |                          |           |              |
|                                                                                                    | Zaporedna št. verzije 👻 Tip dopolnitve 🍸      | Datum oddaje         T           23.03.2023         T | Uporabnik<br>1131   | T | <b>ID zapisa iz mSef-a</b><br>81 | T Inte         | rni ID mSef-a ▼<br>484           | Št. spisa                 | T                        | Odpri     | T<br>Odpri   |

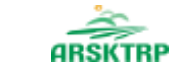

AGENCIJA REPUBLIKE SLOVENIJE ZA KMETIJSKE TRGE IN RAZVOJ PODEŽELJA Tehnična podpora

Za tehnično podporo lahko uporabite spodnji e-naslov: ceb-ukrepi.aktrp@gov.si

Telefonska številka: 01 580 7792

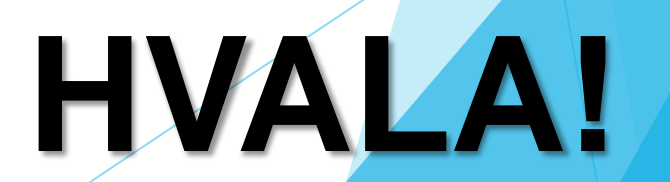